# การเพิ่มรูปนักเรียนและครูผู้ฝึกสอน

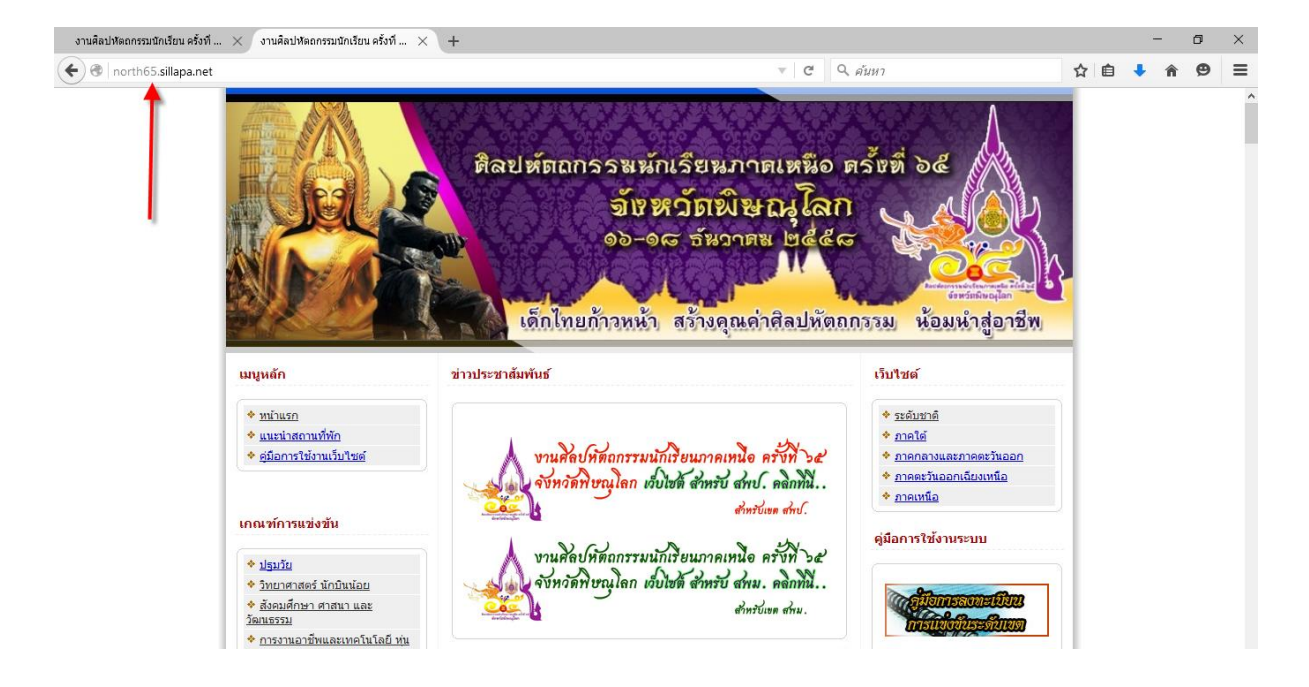

## 1. ให้เข้าเว็บ ศิลปหัตถกรรมภาคเหนือ <u>http://www.north65.sillapa.net/</u>

### 2. เลือกสังกัดโดยคลิกที่ banner เว็บไซต์สำหรับ สพป. หรือ สพม.

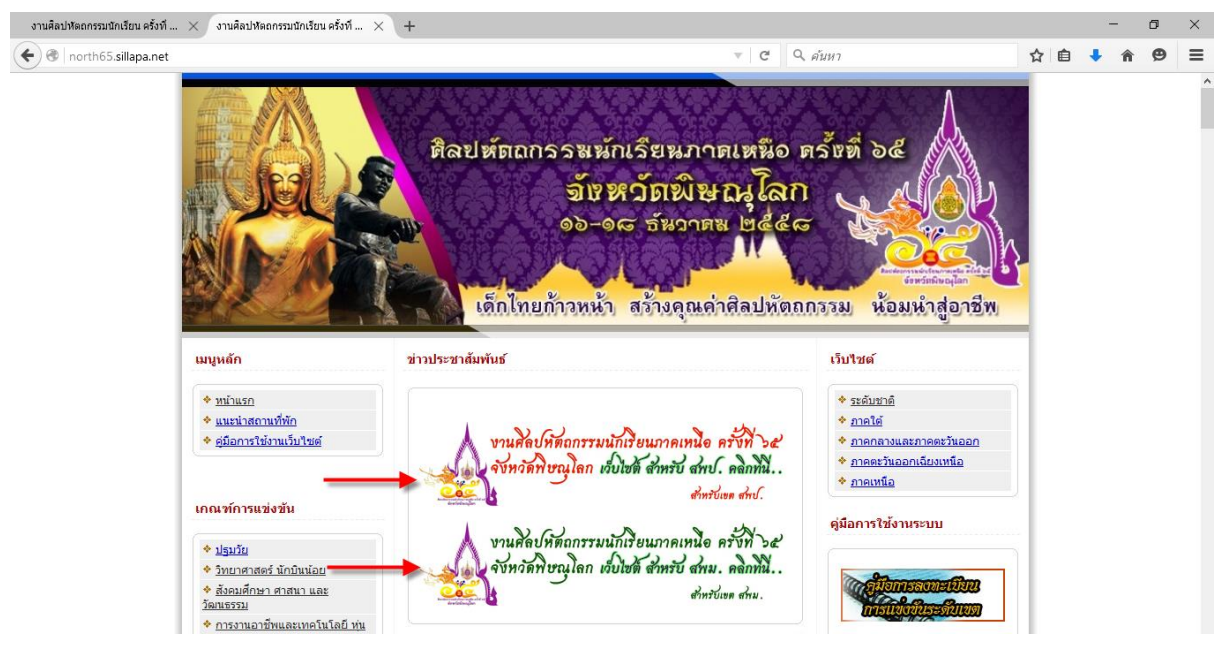

## 3. เลือกเข้าระบบ โรงเรียนทางค้านขวามือ

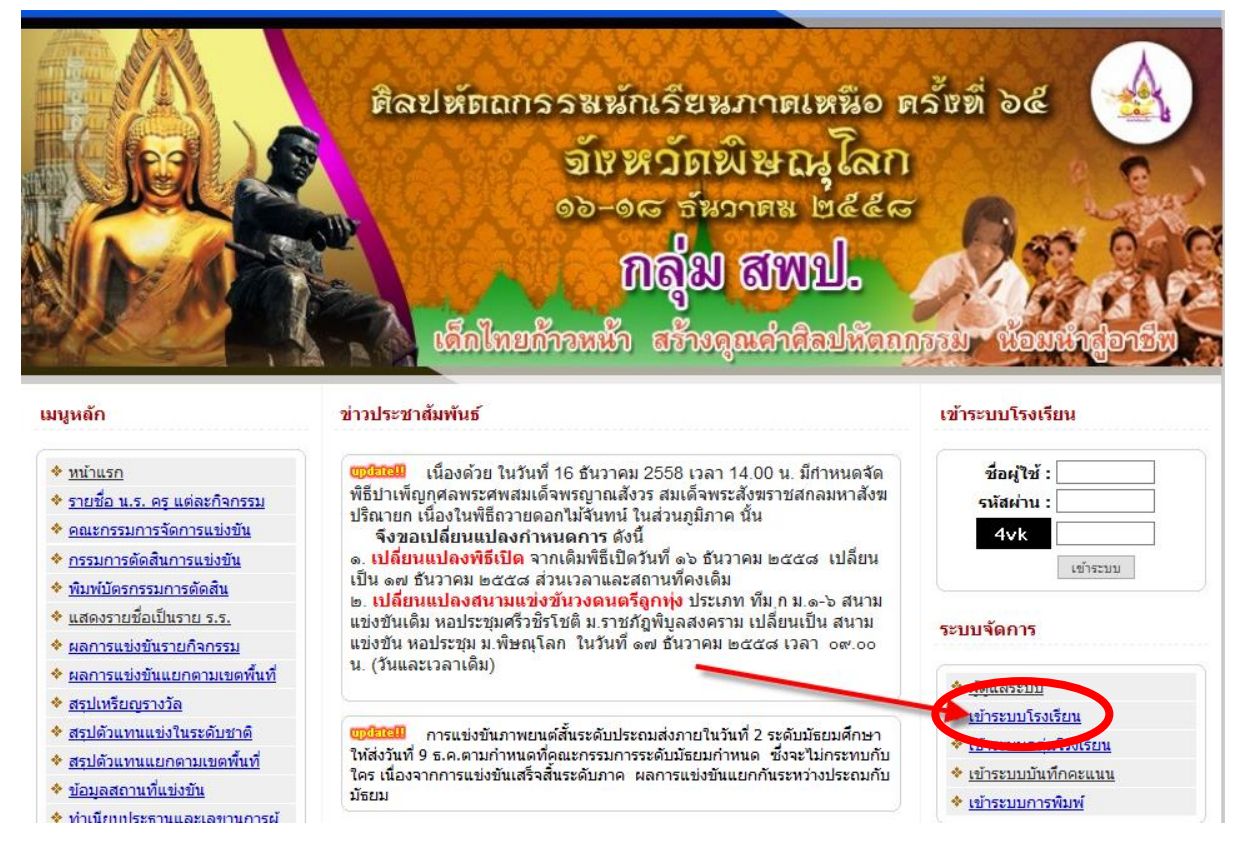

## ใส่รหัสผ่านของโรงเรียน แล้วกด เข้าสู่ระบบ (หากไม่ทราบให้ติดต่อขอรหัสโรงเรียนและรหัสผ่านได้ที่ ศึกษานิเทศก์ผู้รับผิดชอบที่เขตพื้นที่ตนเองสังกัด)

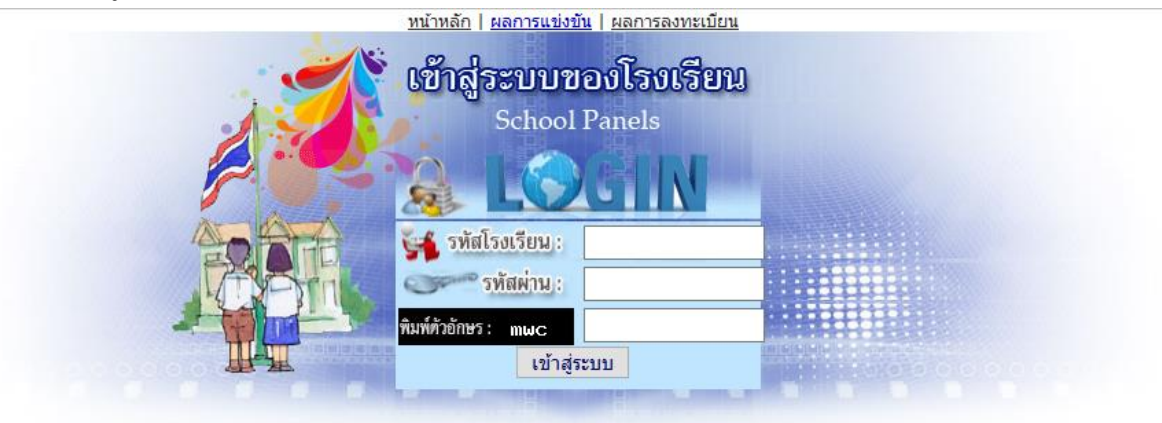

งานศิลปหัดถกรรมนักเรียน ระดับภาคเหนือ ครั้งที่ 65 ประจำปีการศึกษา 2558 ณ จังหวัดพิษณุโลก ระหว่าง วันที่ 16-18 เดือน ธันวาคม พ.ศ. 2558 ติดต่อผู้ดูแลระบบได้ที่ นางพิกุลทอง สังข์เงิน 0614424789 e-mail : teerak.tk@gmail.comเจ้าภาพจัดการแข่งขัน หรือ ทีมพัฒนาระบบบริหารการจัดการสารสนเทศการแข่งขันงานศิลปหัดถกรรมนักเรียน <u>Sillapa.net</u> Copyright © 2012 <u>Sillapa.net</u> All rights reserved. [ที<u>มพัฒนา]</u> 🌆 🎫 1156]

## 5. เลือกเพิ่มรูปในบัตรประจำตัว

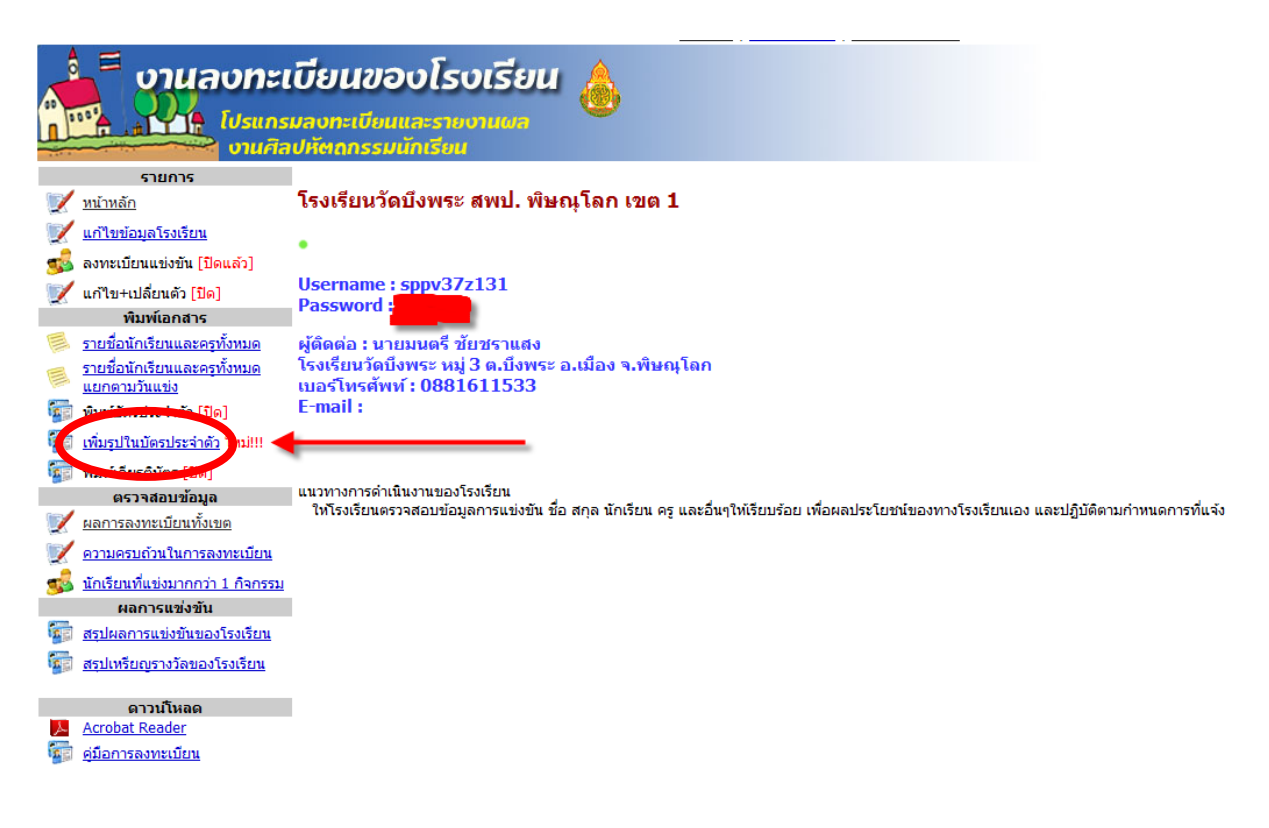

## 6. เลือกหมวดหมู่ ที่โรงเรียนได้เป็นตัวแทน

|                                               | บียนของโรงเรียน 🎄<br>มลงทะเบียนและรายงานผล<br>ปหัตถกรรมนักเรียน |                                                                                                    |                               |                                                                                                    |
|-----------------------------------------------|-----------------------------------------------------------------|----------------------------------------------------------------------------------------------------|-------------------------------|----------------------------------------------------------------------------------------------------|
| รายการ                                        | 5                                                               |                                                                                                    |                               |                                                                                                    |
| <u>ี้ หน้าหลัก</u>                            | เรงเรยนวดบงพระ ลพบ. พษณุ เลก                                    | เขต 1                                                                                                    |                               |                                                                                                    |
| 🕎 แก้ไขข้อมูลโรงเรียน                         |                                                                 |                                                                                                    |                               | Viet                                                                                                    |
| 🕵 ลงทะเบียนแข่งขัน [ปิดแล้ว]                  | เหรื่องสุขไข้องกับ สุขไสงเชื้อ ตัว                              |                                                                                                    | แนวทางการดำเนินงานของโรงเรียน |                                                                                                    |
| 📝 แก้ไข+เปลี่ยนตัว [ปิด]                      | เพมรูบ เนบดรบระจาดว                                             |                                                                                                    |                               | ให้โรงเรียนตรวจสอบข้อมูลการแข่งขั้น ชื่อ สกุล นักเรียน ครู และอื<br>ให้เรียบร้อย เพื่อผลประโยชน์ของทางโรงเรียบเอง และปลิบัติตาบกำง |
| พิมพ์เอกสาร                                   |                                                                 | al a la companya da companya da companya da companya da companya da companya da companya da companya da company |                               | การที่แจ้ง                                                                                                    |
| รายชื่อนักเรียนและครูทั้งหมด                  | สำดับ หมวดหมู่                                                  | ู ผูเขาแขง<br>ขัน                                                                                               | ผู้ผก<br>สอน                  |                                                                                                    |
| รายชื่อนักเรียนและครูทั้งหมด<br>แยกตามวันแข่ง | 1 <u>วิทยาศาสตร์</u>                                            | 0                                                                                                    | 0                             |                                                                                                    |
| พิมพ์บัตรประจำตัว [ปิด]                       | 2 สังคมศึกษา ศาสนาและวัฒนธรรม                                   | 0                                                                                                    | 0                             |                                                                                                    |
| 📰 เพิ่มระปวนบัตรประว่าตัว ใหม่!!!             | 3 <u>ศิลปะ-ทัศนศิลป</u> ิ                                       | 0                                                                                                    | 0                             |                                                                                                    |
| 🚰                                             | 4 <u>ศิลปะ-ดนตรี</u>                                            | 0                                                                                                    | 0                             |                                                                                                    |
| 🧝 พมพเกยรดบดร [บด]                            | 5 <u>ศิลปะ-นาฏศิลป</u>                                          | 0                                                                                                    | 0                             |                                                                                                    |
| พรรรณอยายอมูล<br>1/ แลการลงทะเบียบทั้งเขต     | 6 <u>กิจกรรมพัฒนาผู้เรียน</u>                                   | 0                                                                                                    | 0                             |                                                                                                    |
|                                               | 7 <u>คอมพิวเตอร์</u>                                            | 0                                                                                                    | 0                             |                                                                                                    |
| 🦉 ความครบถาน เนการสงทะเบยน                    | 8 <u>หุ่นยนต์</u>                                               | 3                                                                                                    | 2                             |                                                                                                    |
| <u>นกเรยนทแขงมากกว่า 1 กิจกรรม</u>            | 9 <u>การงานอาชีพ</u>                                            | 0                                                                                                    | 0                             |                                                                                                    |
| ผลการแขงขน                                    | 10 <u>ปฐมวัย</u>                                                | 0                                                                                                    | 0                             |                                                                                                    |
|                                               | 11 <u>เรียนร่วม - ภาษาไทย</u>                                   | 0                                                                                                    | 0                             |                                                                                                    |
| ลรุบเทรยญรางวัลของโรงเรียน                    | 12 <u>เรียนร่วม - สังคมศึกษา ศาสนาและ</u><br>วัฒนธรรม           | 0                                                                                                    | 0                             |                                                                                                    |
| ดาวน์โหลด                                     | 13 <u>เรียนร่วม - ศิลปะ</u>                                     | 0                                                                                                    | 0                             |                                                                                                    |
| <u>Actobal Reader</u><br>คีมือการลงทะเบียน    | 14 <u>เรียนร่วม - การงานอาชีพและเทคโนโลยี</u>                   | 0                                                                                                    | 0                             |                                                                                                    |
| คุ่มือการพิมพ์บัตรประจำตัว                    |                                                                 |                                                                                                    |                               |                                                                                                    |

## 7. เลือก เปลี่ยนรูปภาพ และจะปรากฏให้เพิ่มรูปสำหรับนักเรียนและครูผู้ฝึกสอน

| รายการ                                                                                                    |                                                                      |                                                                                                    |                                                                               |                                                                                                    |                                                                                                    |  |  |  |
|----------------------------------------------------------------------------------------------------|----------------------------------------------------------------------|----------------------------------------------------------------------------------------------------|-------------------------------------------------------------------------------|----------------------------------------------------------------------------------------------------|----------------------------------------------------------------------------------------------------|--|--|--|
| 💓 <u>หน้าหลัก</u>                                                                                                    | โรงเรียนวัดบึงพระ สพป. พิษณุโลก เขต 1                                |                                                                                                    |                                                                               |                                                                                                    |                                                                                                    |  |  |  |
| 👿 <u>แก้ไขข้อมูลโรงเรียน</u>                                                                                                    |                                                                      |                                                                                                    |                                                                               |                                                                                                    |                                                                                                    |  |  |  |
| 🕵 ลงทะเบียนแข่งขัน [ปิดแล้ว]                                                                                                    | · .                                                                  |                                                                                                    |                                                                               |                                                                                                    |                                                                                                    |  |  |  |
| 📝 แก้ไข+เปลี่ยนตัว [ปิด]                                                                                                    | รายการแข่งขัน : การแข่งขันหุ่นยนต์ สพฐ. ม.1-ม.3                      |                                                                                                    |                                                                               |                                                                                                    |                                                                                                    |  |  |  |
| พิมพ์เอกสาร                                                                                                    |                                                                      |                                                                                                    |                                                                               |                                                                                                    |                                                                                                    |  |  |  |
| 🧾 <u>รายชื่อนักเรียนและครูทั้งหมด</u>                                                                                                    | • นักเรียนจำนวน ทีม 3 คน                                             |                                                                                                    |                                                                               |                                                                                                    |                                                                                                    |  |  |  |
| รายชื่อนักเรียนและครูทั้งหมด<br>แยกตามวันแข่ง                                                                                                    | • ครูฝึกสอนจำนวน 2 คน                                                |                                                                                                    |                                                                               |                                                                                                    |                                                                                                    |  |  |  |
| 🚮 พิมพ์บัตรประจำตัว [ปิด]                                                                                                    | ·                                                                    |                                                                                                    |                                                                               |                                                                                                    |                                                                                                    |  |  |  |
| 🚰 <u>เพิ่มรูปในบัตรประจำตัว</u> ใหม่!!!                                                                                                    | นักเรียน                                                             |                                                                                                    |                                                                               |                                                                                                    |                                                                                                    |  |  |  |
|                                                                                                    |                                                                      |                                                                                                    |                                                                               |                                                                                                    |                                                                                                    |  |  |  |
| 🤷 🗊 พิมพ์เกียรติบิตร [ปิด]                                                                                                    |                                                                      |                                                                                                    |                                                                               |                                                                                                    |                                                                                                    |  |  |  |
| พิมพเกียรตบิตร [ปิด]<br>ตรวจสอบข้อมูล                                                                                                    | สำดับ                                                                | ชื่อ-สกุล                                                                                                    | รูปภาเ                                                                        | พ เปลี่ยนแ <mark>น</mark> ลงข้อมู                                                                                                    | ล ลบรูปภาพ                                                                                          |  |  |  |
| พมพเกยรติบัตร [บิด]<br>ตรวจสอบข้อมูล<br>ผลการลงทะเบียนทั้งเขต                                                                                                    | <mark>สำดับ</mark><br>1                                              | <mark>ชื่อ-สกุล</mark><br>เด็กชายนพรัตน์ สุขประเส                                                                                                    | <mark>รูปภา</mark> ง<br>เริฐ ไม่มีรูปภ                                        | พ <mark>เปลี่ยนแบ</mark> ลงข้อมู<br>าพ <u>เปลี่ยนรูปภาพ</u>                                                                                                    | <mark>ล ลบรูปภาพ</mark><br><u>ลบ</u>                                                                |  |  |  |
| <ul> <li>พิมพเกียรติบัตร [ปิด]</li> <li>ตรวจสอบข้อมูล</li> <li>ผลการลงทะเบียนทั้งเขต</li> <li>ความครบถ้วนในการลงทะเบียน</li> </ul>                                                                                                    | <mark>สำดับ</mark><br>1<br>2                                         | <mark>ชื่อ-สกุล</mark><br>เด็กชายนพรัตน์ สุขประเส<br>เด็กชายนพเก้า ส่งตื่น                                                                                  | <mark>รูปภาเ</mark><br>เริฐ ไม่มีรูปภ<br>ไม่มีรูปภ                            | <mark>พ เปลี่ยนแน</mark> ลงข้อมู<br>าพ <u>เปลี่ยนรูปภาพ</u><br>าพ <u>เปลี่ยนรูปภาพ</u>                                                                                     | <mark>ล ลบรูปภาพ</mark><br><u>ลบ</u><br>ล <u>บ</u>                                                  |  |  |  |
| <ul> <li>พมพเกยรตบตร [บิด]</li> <li>ตรวจสอบข้อมูล</li> <li>ผลการลงทะเบียนทั้งเขต</li> <li>ความครบถ้วนในการลงทะเบียน</li> <li>นักเรียนที่แข่งมากกว่า 1 กิจกรรม</li> </ul>                                                                                                    | <mark>สำดับ</mark><br>1<br>2<br>3                                    | <mark>ชื่อ-สกุล</mark><br>เด็กชายนพรัตน์ สุขประเส<br>เด็กชายนพเก้า ส่งตื่น<br>เด็กชายสรายุทธ มานะงา                                                         | รูปภาม<br>เริฐ ไม่มีรูปภ<br>ไม่มีรูปภ<br>ม ไม่มีรูปภ                          | <ul> <li>เปลี่ยนแน่องข้อมู</li> <li>าพ <u>เปลี่ยนรูปภาพ</u></li> <li>าพ <u>เปลี่ยนรูปภาพ</u></li> <li>าพ <u>เปลี่ยนรูปภาพ</u></li> </ul>                                   | <mark>ล ลบรูปภาพ</mark><br><u>ลบ</u><br>ล <u>บ</u><br>ลบ                                            |  |  |  |
| <ul> <li>พมพเกยรตบตร [บิด]</li> <li>ตรวจสอบข้อมูล</li> <li>ผลการลงทะเบียนทั้งเขต</li> <li>ความครบถ้วนในการลงทะเบียน</li> <li>ฉักเรียนที่แข่งมากกว่า 1 กิจกรรม</li> <li>ผลการแข่งขัน</li> </ul>                                                                                                    | <mark>สำดับ</mark><br>1<br>2<br>3                                    | <mark>ชื่อ-สกุล</mark><br>เด็กชายนพรัตน์ สุขประเส<br>เด็กชายนพเก้า ส่งตื่น<br>เด็กชายสรายุทธ มานะงา                                                         | รูปภาม<br>สริฐ ไม่มีรูปภ<br>ใม่มีรูปภ<br>ม ใม่มีรูปภ                          | <ul> <li>เปลี่ยนแน่ องข้อมู</li> <li>าพ <u>เปลี่ยนรูปภาพ</u></li> <li>าพ <u>เปลี่ยนรูปภาพ</u></li> <li>าพ <u>เปลี่ยนรูปภาพ</u></li> </ul>                                  | <mark>a อบรูปภาพ</mark><br><u>ดบ</u><br><u>ดบ</u><br><u>ดบ</u>                                      |  |  |  |
| <ul> <li>พมพเกยรตบตร [ปิด]</li> <li>ตรวจสอบข้อมูล</li> <li>ผลการลงทะเบียนทั้งเขต</li> <li>ความครบถ้วนในการลงทะเบียน</li> <li>ฉักเรียนที่แข่งมากกว่า 1 กิจกรรม</li> <li>ผลการแข่งขัน</li> <li>สรุปผลการแข่งขันของโรงเรียน</li> </ul>                                                                                                    | <mark>สำดับ</mark><br>1<br>2<br>3                                    | <mark>ชื่อ-สกุล</mark><br>เด็กชายนพรัตน์ สุขประเส<br>เด็กชายนพเก้า ส่งดิ่น<br>เด็กชายสรายุทธ มานะงา                                                         | รูปภาม<br>ศริฐ ไม่มีรูปภ<br>ไม่มีรูปภ<br>ม ไม่มีรูปภ                          | <ul> <li>เปลี่ยนแน่ องข้อมู</li> <li>าพ <u>เปลี่ยนรูปภาพ</u></li> <li>าพ <u>เปลี่ยนรูปภาพ</u></li> <li>าพ <u>เปลี่ยนรูปภาพ</u></li> <li>าพ <u>เปลี่ยนรูปภาพ</u></li> </ul> | อบรูปภาพ           ดบ           ดบ           ดบ           ดบ           ดบ                           |  |  |  |
| <ul> <li>พมพเกยรตบตร [ปิด]</li> <li>ตรวจสอบข้อมูล</li> <li>ผลการลงทะเบียนทั้งเขต</li> <li>ความครบถ้วนในการลงทะเบียน</li> <li>นักเรียนที่แข่งมากกว่า 1 กิจกรรม</li> <li>ผลการแข่งขัน</li> <li>สรุปผลการแข่งขันของโรงเรียน</li> <li>สรุปเหรียญรางวัลของโรงเรียน</li> </ul>                                                                                                    | <mark>តំាល័ប</mark><br>1<br>2<br>3<br>ครูผู้ฝึ <i>เ</i>              | ชื่อ-สกุล<br>เด็กชายนพรัตน์ สุขประเส<br>เด็กชายนพเก้า ส่งตื่น<br>เด็กชายสรายุทธ มานะงา<br>กสอน                                                              | รูปภาม<br>หริฐ ใน่มีรูปภ<br>ใน่มีรูปภ<br>ม ใน่มีรูปภ                          | <ul> <li>เปลี่ยนแน องข้อมู</li> <li>าพ <u>เปลี่ยนรูปภาพ</u></li> <li>าพ <u>เปลี่ยนรูปภาพ</u></li> <li>าพ <u>เปลี่ยนรูปภาพ</u></li> <li>าพ <u>เปลี่ยนรูปภาพ</u></li> </ul>  | <mark>a ລນຽປກາพ</mark><br><u>ຄນ</u><br><u>ຄນ</u><br>ເ <u>ຄນ</u>                                     |  |  |  |
| <ul> <li>พมพเกยรตบตร [ปิด]</li> <li>ตรวจสอบข้อมูล</li> <li>ผลการลงทะเบียนทั้งเขต</li> <li>ความครบถ้วนในการลงทะเบียน</li> <li>นักเรียนที่แข่งมากกว่า 1 กิจกรรม</li> <li>นักเรียนที่แข่งบากกว่า 1 กิจกรรม</li> <li>ผลการแข่งขัน</li> <li>สรุปผลการแข่งขันของโรงเรียน</li> <li>สรุปเทรียญรางวัลของโรงเรียน</li> <li>ความโหลด</li> </ul>                                                           | <mark>สำคับ</mark><br>1<br>2<br>3<br>ครูผู้ฝึก                       | ชื่อ-สกุล<br>เด็กชายนพรัตน์ สุขประเส<br>เด็กชายนพเก้า ส่งตื่น<br>เด็กชายสรายุทธ มานะงา<br>กสอน                                                              | รูปภาม<br>เริฐ ไม่มีรูปภ<br>ใม่มีรูปภ<br>ม ไม่มีรูปภ                          | <ul> <li>เปลี่ยนแน องข้อมู</li> <li>าพ <u>เปลี่ยนรูปภาพ</u></li> <li>าพ <u>เปลี่ยนรูปภาพ</u></li> <li>าพ <u>เปลี่ยนรูปภาพ</u></li> </ul>                                   | ลบรูปภาพ           ดบ           ดบ           ดบ           ดบ           ดบ                           |  |  |  |
| <ul> <li>พมพเกยรตบิตร [ปิด]</li> <li>ตรวจสอบข้อมูล</li> <li>ผลการลงทะเบียนทั้งเขต</li> <li>ความครบถ้วนในการลงทะเบียน</li> <li>ฉักเรียนที่แข่งมากกว่า 1 กิจกรรม</li> <li>ผลการแข่งขัน</li> <li>สรุปผลการแข่งขันของโรงเรียน</li> <li>สรุปเทรียญรางวัลของโรงเรียน</li> <li>ดาวนโหลด</li> <li>Acrobat Reader</li> </ul>                                                                            | <mark>តំាត័ប</mark><br>1<br>2<br>3<br>ครูผู้ฝึ <i>เ</i><br>ลำดับ     | ชื่อ-สกุล<br>เด็กชายนพรัตน์ สุขประเส<br>เด็กชายนพเก้า ส่งดื่น<br>เด็กชายสรายุทธ มานะงา<br>กสอน<br>ชื่อ-สกุล                                                 | รูปภาพ<br>ริฐ ไม่มีรูปภ<br>ไม่มีรูปภ<br>ม ไม่มีรูปภ<br>รูปภาพ                 | <ul> <li>เปลี่ยนแน องข้อมู</li> <li>าพ <u>เปลี่ยนรูปภาพ</u></li> <li>าพ <u>เปลี่ยนรูปภาพ</u></li> <li>าพ <u>เปลี่ยนรูปภาพ</u></li> <li>าพ <u>เปลี่ยนรูปภาพ</u></li> </ul>  | ฉบรูปภาพ           ดบ           ดบ           ดบ           ดบ           ดบ           ดบ           ดบ |  |  |  |
| <ul> <li>พมพเกยรตบตร [ปด]</li> <li>ตรวจสอบข้อมูล</li> <li>ผลการลงทะเบียนทั้งเขต</li> <li>ความครบถ้วนในการลงทะเบียน</li> <li>นักเรียนที่แข่งมากกว่า 1 กิจกรรม</li> <li>นักเรียนที่แข่งมากกว่า 1 กิจกรรม</li> <li>ผลการแข่งขัน</li> <li>สรุปผลการแข่งขันของโรงเรียน</li> <li>สรุปเหรียญรางวัลของโรงเรียน</li> <li>ดาวนโหลด</li> <li><u>Acrobat Reader</u></li> <li>คุ่มือการลงทะเบียน</li> </ul> | <mark>สำดับ</mark><br>1<br>2<br>3<br>ครูผู้ฝึ <i>เ</i><br>สำดับ<br>1 | <mark>ชื่อ-สกุล</mark><br>เด็กชายนพรัตน์ สุขประเส<br>เด็กชายนพเก้า ส่งตื่น<br>เด็กชายสรายุทธ มานะงา<br>กสอน<br><mark>ชื่อ-สกุล</mark><br>นายมนตรี ชัยชราแสง | รูปภาม<br>เริฐ ไม่มีรูปภ<br>ใน่มีรูปภ<br>ม ไม่มีรูปภ<br>รูปภาพ<br>ไม่มีรูปภาพ | <ul> <li>เปลี่ยนแน องข้อมู</li> <li>าพ <u>เปลี่ยนะุปภาพ</u></li> <li>าพ <u>เปลี่ยนรุปภาพ</u></li> <li>าพ <u>เปลี่ยนรุปภาพ</u></li> <li>าพ <u>เปลี่ยนรุปภาพ</u></li> </ul>  | a อบรูปภาพ<br>ดบ<br>ดบ<br>ดบ<br>ดบ                                                                  |  |  |  |

8. กคเรียกดูเพื่อเลือกรูป ขนาครูป 450 x 600 pixels ไม่เกิน 2 MB และกค Upload

## การเปลี่ยนรูปภาพในบัตรประจำดัว

#### อัพโหลดรูปภาพเพื่อใส่ในบัตรประจำตัว (450x600)

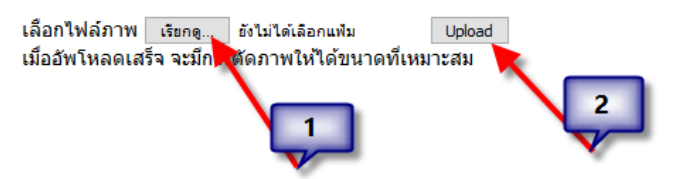

 การเพิ่มรูปให้เพิ่มทุกคน ทั้งของครูและนักเรียน โดยการเข้าแข่งขันจะต้องใช้บัตรประจำตัวผู้เข้าแข่งขัน และบัตรประจำตัวกรูผู้ฝึกสอน (บัตรที่พิมพ์จากระบบการจัดการแข่งขันที่มีรูป)

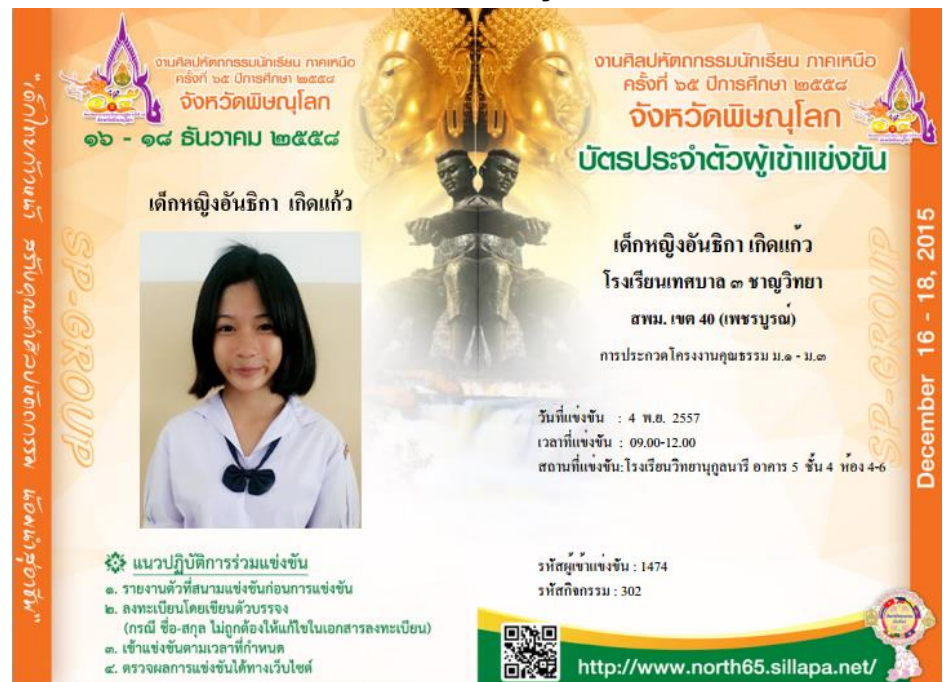

#### ตัวอย่างบัตรประจำตัวผู้เข้าแข่งขัน

#### ตัวอย่างบัตรประจำตัวครูผู้ฝึกสอน

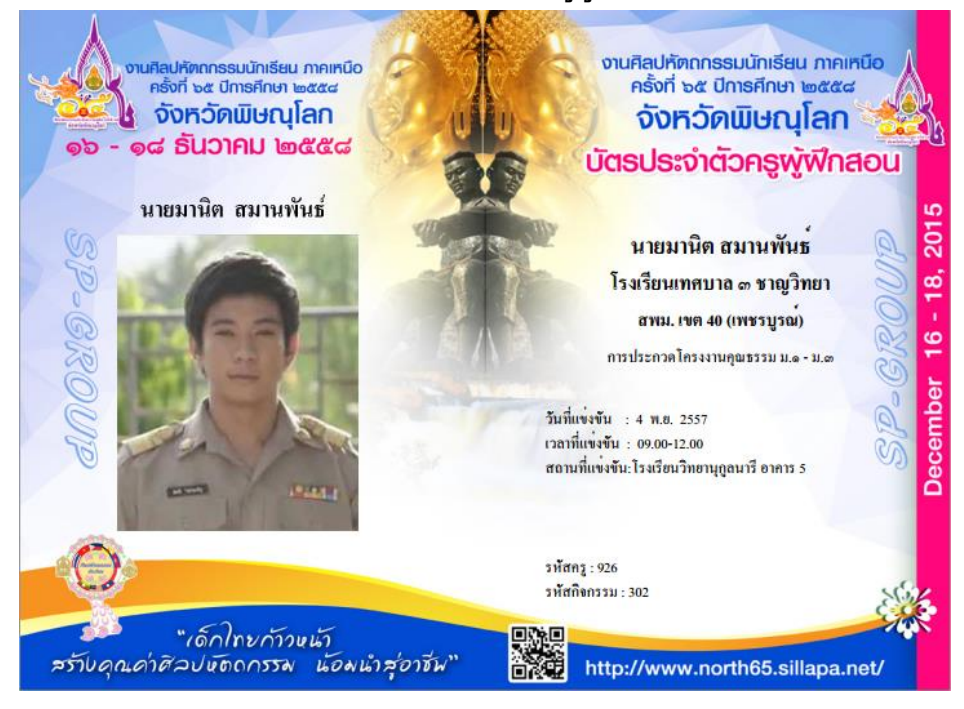